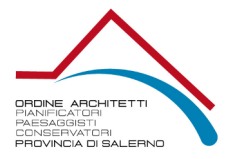

LINK AL NUOVO PORTALE:

https://portaleservizi.cnappc.it/

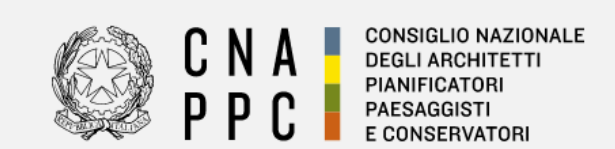

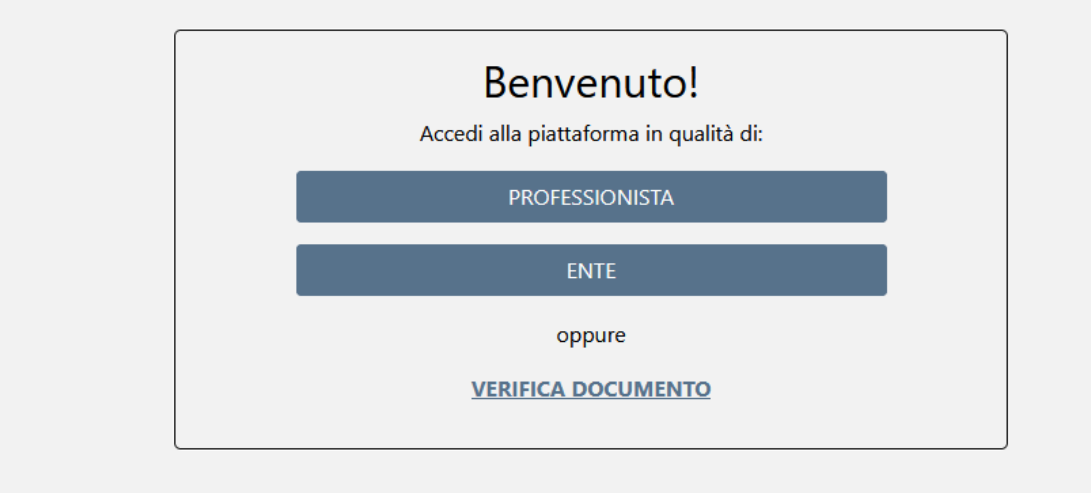

#### Cliccare sulla voce professionista

Si apre la pagina per l'accesso al Portale attualmente utilizzato per i crediti formativi

| -                                                                                                    | 10                            | 1                                                                                                    | 1                     |  |
|----------------------------------------------------------------------------------------------------|-------------------------------|----------------------------------------------------------------------------------------------------|-----------------------|--|
| 🧑 C N /                                                                                                    |                               |                                                                                                    |                       |  |
| 🥯 P P (                                                                                                    | PAESAGGISTI<br>E CONSERVATORI |                                                                                                    |                       |  |
|                                                                                                    |                               | ACCESSO CENTRALIZZATO AI SERVIZI                                                                                                    |                       |  |
|                                                                                                    |                               | Gentile Professionista,<br>a partire dal 2 Aprile 2016 à ditivo il nuovo sistema unificato di riconoscimento utente.<br>Le credenzial utilizzate in precedenza per l'accesso al serviz CNAPPC (AWN, Imĝteria, Moodle), non sono più valide.<br>Dafrautenticazione federata sono per il momento escluse le caselle PEC e la posta @awn.ft, per le quali continueranno ad essere valide le credenziali valide fino al 30 Aprile 2015.<br>Se non lo ha incora tativo, procedi ora con la ficiesta delle move credenziali<br>Se non lo ha incora tativo, procedi ora con la ficiesta delle move credenziali |                       |  |
| Se hal già ottenuto le nuove credenziali, procedi con la nuova autenticazione, inserendole nei campi seguenti |                               |                                                                                                    | le nei campi seguenti |  |
|                                                                                                    |                               | USERNAME ( INDIRIZZO EMAIL )                                                                                                    | PASSWORD              |  |
|                                                                                                    |                               |                                                                                                    |                       |  |
|                                                                                                    |                               | accedi                                                                                                    |                       |  |
|                                                                                                    |                               | hai dimenticato la password?                                                                                                    |                       |  |
|                                                                                                    |                               | hai dimenticato la username?                                                                                                    |                       |  |
|                                                                                                    |                               |                                                                                                    |                       |  |
|                                                                                                    |                               |                                                                                                    |                       |  |

Le credenziali sono le stesse utilizzate per entrare nell'area di accesso centralizzato ai servizi degli scorsi anni. Se non si ricordano basta cliccare sulle due voci di recupero:

hai dimenticato la password?

hai dimenticato la username?

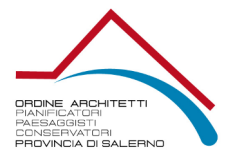

# Se non è stato mai fatto accesso all'area cetralizzata, invece bisogna cliccare sulla voce "**richiesta delle nuove credenziali**" e seguire la procedura

utilizzate in precedenza per l'accesso ai servizi CNAPPC (AWN, Im@te one federata sono per il momento escluse le caselle PEC e la posta @ ncora fatto, procedi ora con la <u>richiesta delle nuove credenziali</u>

#### RICHIESTA CREDENZIALI PER AUTENTICAZIONE CENTRALIZZATA CNAPPC E ORDINI PROVINCIALI FEDERATI

Stai richiedendo il rilascio delle credenziali per l'accesso centralizzato ai servizi online erogati dal CNAPPC e dagli Ordini Provinciali federati. A tal fine ti è richiesto di inserire Nazionale. Nel corso della procedura verrà richiesto l'inserimento degli estremi e della scansione/foto di un documento di identità in corso di validità.

| NOME                                                                                                    | COGNOME                 |  |  |  |  |
|----------------------------------------------------------------------------------------------------|-------------------------|--|--|--|--|
| nome                                                                                                    | cognome                 |  |  |  |  |
| CODICE FISCALE                                                                                                    | ORDINE                  |  |  |  |  |
|                                                                                                    | SALERNO                 |  |  |  |  |
| PREFISSO(*) - N. DI ISCRIZIONE - SUFFISSO(*) CODICE DI VERIFICA                                                                                                    |                         |  |  |  |  |
| - 0000000                                                                                                    | - 051 <i>633</i> 051633 |  |  |  |  |
| (*) Attenzione I valori di prefisso e suffisso dovranno essere indicati solo per gli iscritti agli Ordini che indicano tali valori all'atto dell'assegnazione del numero di iscrizione all'Albo. Nel caso quindi in c<br>Prefisso e Suffisso dovranno essere lasciati in bianco                                                                                                    |                         |  |  |  |  |
| Informativa per la privacy 🔽                                                                                                    |                         |  |  |  |  |
| <ul> <li>Dichiaro di essere informato, ai sensi e per gli effetti di cui al D. Lgs. N. 196/2003, che i dati personali raccotti saranno trattati, anche con strumenti informatici, esclusivame presente dichiarazione viene resa.</li> <li>A tal fine si rende noto che, ai sensi e per gli effetti dell'art. 13 D. Lgs. n. 196/2003:</li> <li>a) I dati personali da Lei volontariamente forniti all'atto di compliazione del modulo di registrazione dal Consiglio Nazionale degli Architetti, Pianificatori, Paesaggisti e Con mediante utilizzo di procedure informatiche e telematiche su Data Base, per le finalità finalità gestionali, statistiche, relative a servizi del Consiglio Nazionale degli Architetti</li> <li>b) L'acquisizione dei dati personali ha natura facoltativa; tuttavia un eventuale rifiuto di rispondere o di esprimere il consenso può comportare l'impossibilità per il Consig e Conservatori di dar seguito alle richieste dell'utente.</li> <li>c) I dati personali da Lei forniti saranno trattati dagli incaricati interni ed esterni ed utilizzati in conformità di quanto previsto dal Capo II art. 61 del D. Lgs. n. 196/2003.</li> <li>d) I dati personali da Lei forniti potranno essere oggetto di trattamento, per le finalità di cui al punto a) della presente informativa, anche attraverso le seguenti modalità:</li> </ul> |                         |  |  |  |  |

verifica

L'Ordine di Salerno non ha suffisso nè prefisso. Lasciare liberi entrambi i campi ed inserire solo al centro il numero di iscrizione.

Dopo aver compilato tutto e cliccato su Verifica, è necessario inserire numero di cellulare, indirizzo mail, jpg della Carta d'identità e i dati richiesti

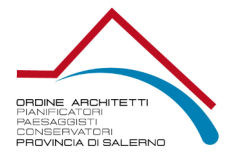

| DATI OBBLIGATORI                                                     |                                                  |
|----------------------------------------------------------------------|--------------------------------------------------|
| NUMERO DI CELLULARE (necessario per l'invio del codice di sicurezza) | INDIRIZZO EMAIL (non PEC)                        |
| senza prefisso internazionale                                        |                                                  |
| SCANSIONE DOCUMENTO DI IDENTITÀ (JPG - Max.2mb)                      | NUMERO DOCUMENTO DI IDENTITÀ                     |
| Sfogla Nessun file selezionato.                                      |                                                  |
| TIPO DOCUMENTO DI IDENTITÀ                                           | DATA RILASCIO DOCUMENTO DI IDENTITÀ (gg/mm/aaaa) |
|                                                                      |                                                  |
| ENTE DI RILASCIO                                                     | DATA DI SCADENZA (gg/mm/aaaa)                    |
|                                                                      |                                                  |
|                                                                      |                                                  |

Inseriti tutti i dati, al fine del completamento della procedura arrivano due parti del codice, uno su cellulare uno sulla mail indicata, necassari per entrare per la prima volta e scegliere la password. La user sarà la mail indicata in fase di iscrizione.

invia

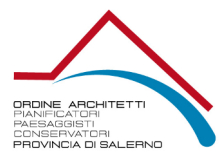

Appena inserite user e password, per verificare la propria situazione formativa bisogna cliccare sulla voce Crediti Formativi

| <b>^</b> | Home                                                              |
|----------|-------------------------------------------------------------------|
|          | Corsi d'interesse                                                 |
| 血        | Corsi                                                             |
| õ        | Crediti formativi                                                 |
|          |                                                                   |
|          | Report Status                                                     |
|          | Report Status<br>Certificazioni / Esoneri                         |
|          | Report Status<br>Certificazioni / Esoneri<br>Crea nuova richiesta |

In **Status** è possibile verificare i crediti conseguiti divisi per triennio formativo

In **Certificazioni ed esoneri** si può controllare le certificazioni e gli esoneri in precedenza caricati In **Crea nuova richiesta**, si possono **caricare esoneri e certificazion**i

| caricare | esoneri | е | certification |
|----------|---------|---|---------------|
|          |         |   |               |

| NUOVA CERTIFI<br>Crea una nuova richie    | CAZIONE / ESONERO                                                                                                    |     |  |
|-------------------------------------------|----------------------------------------------------------------------------------------------------|-----|--|
| Oggetto*                                  | Seleziona oggetto                                                                                                    | ~   |  |
| Tipologia*                                |                                                                                                    | ~   |  |
| CFP dichiarati*                           | 0                                                                                                    | \$  |  |
| Anno di riferimento*                      | 2024                                                                                                    |     |  |
| Carica allegato*                          | Sfoglia Nessun file selezionato.                                                                                                    |     |  |
| Note                                      |                                                                                                    |     |  |
|                                           |                                                                                                    | 11. |  |
| Assunzione di responsabilità <sup>*</sup> | Tutte le informazioni sono soggette alla normativa vigente relativa alle sanzoni penali, nel caso di dichiarazioni<br>mendaci, di formazione o uso di atti falsi, richiamate dall'art. 76 del D.P.R. 28/12/2000 n.445 in materia di<br>Documentazione Amministrativa. |     |  |
| Invia                                     |                                                                                                    |     |  |

Per caricare una nuova richiesta è necessario compilare il Form in ogni sua parte obbligatoria, contraddistinta dall'asterisco ed inviare.

Gli esoneri e le certificazioni devono essere inviate tenendo conto delle linee guida vigenti nel periodo di riferimento.

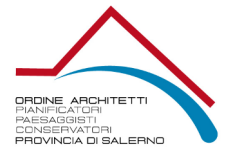

×

~

#### Richiesta esonero obbligo formativo

Maternità, paternità, adozione ed affidamento

Maternità, paternità, adozione ed affidamento

Malattia grave o infortunio che determinino l'interruzione dell'attività professionale anche parziale

Non esercizio della professione neanche occasionalmente per un anno

Altri casi di documentato impedimento derivante da cause di forza maggiore e situazioni di eccezionalità Docenti universitari a tempo pieno ai quali è precluso l'esercizio della libera professione (L. 382/1980)

Re-iscrizione all'albo

Cancellazione dall'albo

Richiesta crediti con autocertificazione

#### Corsi abilitanti anche di aggiornamento

#### Corsi abilitanti anche di aggiornamento

Master universitario di I e II livello, assegni di ricerca, dottorato di ricerca, scuole di specializzazione e corsi di perfezionamento universitari, II laurea od ulteriore laurea Attribuzione CFP ex. Linee Guida art 5.4 (limite triennale 15 CFP)

Esercitazioni e mobilitazioni di protezione civile

Formazione erogata da Enti Pubblici ai propri dipendenti

Corsi o seminari erogati da altri Ordini/Collegi

Corsi o seminari erogati da Enti pubblici di chiara valenza formativa: Regioni, ENEA, CNR

Premi e menzioni per la partecipazione a concorsi di progettazione (art.5.4 lettera f)

Partecipazione attiva degli iscritti all'Ordine in qualità di relatori non retribuiti ad eventi formativi accreditati promossi dall'Ordine o da sogetti terzi (art.5.2) Biennale di Venezia

Biennale di Venezia (meeting)

ESTERO - Corso di aggiornamento e sviluppo professionale

ESTERO - Seminari, Convegni, Giornate di Studio, Tavole Rotonde, Conferenze, Workshop et Similia

Link alle linee guida:

#### 2020-2022 http://www.architettisalerno.it/public/CNAPPC\_Linee-Guida\_2020.pdf 2023-2025 https://www.architettisalerno.it/image/catalog/Linee%20guida%202024/1557\_2023%20-%20CNAPPC\_linee-guida-formazione\_2024.pdf

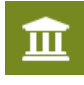

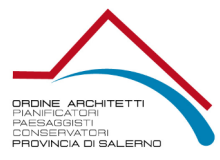

#### Per seguire i corsi on line, bisogna

cliccare su

Per visualizzare le istruzioni video per seguire i corsi sulla nuova piattaforma, cliccare sul link seguente:

https://vimeo.com/986483789/8e60aea8c4?share=copy

## CORSI Lista corsi pubblicati

# Cerca per titolo o codice corso Ricerca per FILTRI Ordina per Data inizio • $\downarrow_A^z$ • Record per pagina 25 • Seleziona la pagina •

Effattuare la ricerca del corso di interesse o per titolo Ad esempio si vuole seguire il corso ARSA739

## CORSI

Lista corsi pubblicati

| ARSA739                                                                                                    |                            |              |
|----------------------------------------------------------------------------------------------------|----------------------------|--------------|
| Ricerca per FILTRI non atti                                                                                                    | va                         |              |
| Ordina per Data inizio 🔻                                                                                                    | ↓ <sub>A</sub> •           | Record per p |
| <b>2 CFP</b> 0                                                                                                    | 9 Dec 20                   | 20           |
| Il ruolo del consuler<br>tecnico nel falliment<br>liquidazione del pat<br>Avv Amendola<br>ARSA739                                                  | nte<br>to e nel<br>rimonic | la<br>D.     |
| 2 - Gestione della profession<br>3 - Seminari, Convegni, Giorr<br>Studio, Tavole Rotonde, Conf<br>Workshop e Simili (art.5.2)<br>3 - FAD Asincrona | e<br>nate di<br>erenze,    |              |
| Min: / Max: 4000 / Ext:                                                                                                    | / Prese                    | nti:         |
|                                                                                                    | SALER!<br>pubblicat        |              |
| lscriviti                                                                                                    |                            |              |
|                                                                                                    |                            |              |

Fatta la ricerca, bisogna cliccare su iscriviti

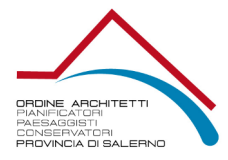

#### Confermare l'iscrizione cliccando su Iscriviti

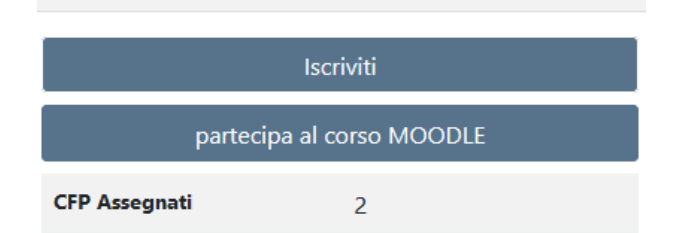

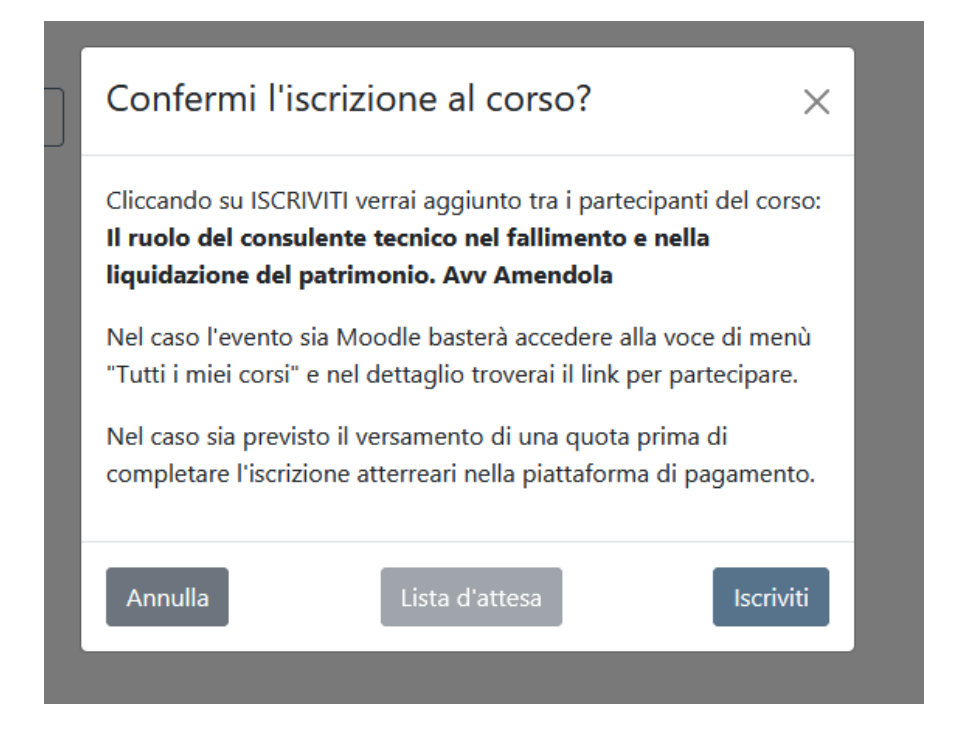

### Confermi l'iscrizione al corso? $\times$

Cliccando su ISCRIVITI verrai aggiunto tra i partecipanti del corso: Il ruolo del consulente tecnico nel fallimento e nella liquidazione del patrimonio. Avv Amendola

Nel caso l'evento sia Moodle basterà accedere alla voce di menù "Tutti i miei corsi" e nel dettaglio troverai il link per partecipare.

Nel caso sia previsto il versamento di una quota prima di completare l'iscrizione atterreari nella piattaforma di pagamento.

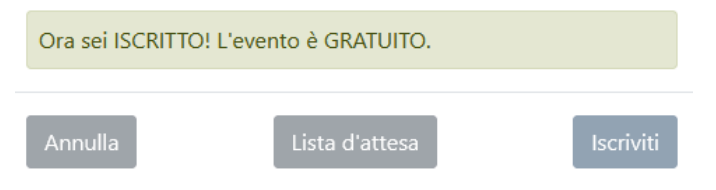

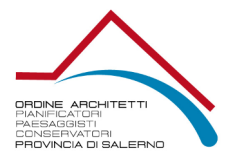

Cliccare sul Corso e cliccare su partecipa al corso MOODLE, e seguire tutti i video uno alla volta senza mandare avanti. Se non si ha tempo per seguire tutti i video di cui è composto il corso, la volta successiva il programma ci porta al video successivo a quello concluso nella precedente sessione.

I video successivi si sbloccano solo quando si attiva alla fine del video precedente.

I corsi che bisogna seguire, al successivo accesso si trovano nella voce

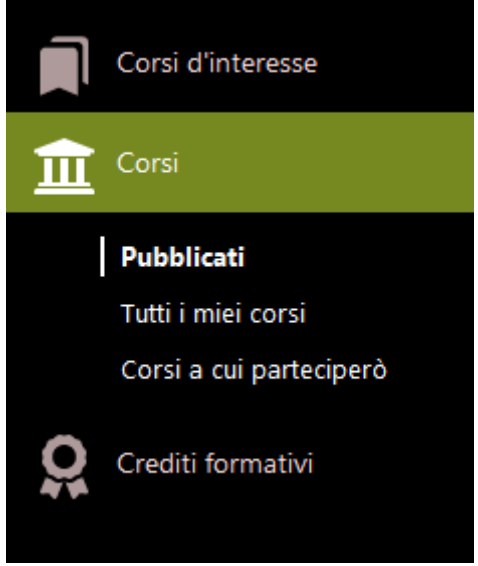

Corsi a cui parteciperò. Basta cliccare sul corso di interesse e rientrare in Moodle.

I crediti vengono attribuiti automativamente appena si conclude la visualizzazione di tutti i video che compongono il corso e si svolgono tutte le attività obbligatorie.

Nella lista presente in tutti i miei corsi basta cliccare sul pulsante verifica presenza, sotto la voce Moodle.

| Stato    | Crediti | fnoodle              |   |
|----------|---------|----------------------|---|
| Presente | 4       | $\odot$              | ß |
| Presente | 4       | $\odot$              | ß |
| Iscritto | 2       | verifica<br>presenza | ß |
|          |         |                      |   |